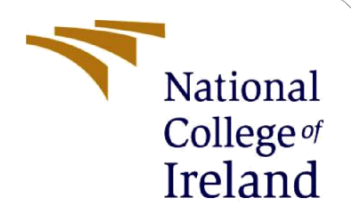

# **Configuration Manual**

MSc Research Project MSc. Cyber Security

Jay Chauhan Student ID: 22137092

School of Computing National College of Ireland

Supervisor:

Prof. Michael Pantridge

#### National College of Ireland

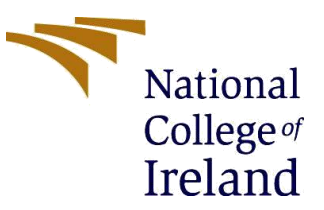

#### **MSc Project Submission Sheet**

|                                      | <b>School of Computing</b><br>Jay Manishkumar Chauhan |          |                   |
|--------------------------------------|-------------------------------------------------------|----------|-------------------|
| Student<br>Name:                     |                                                       |          |                   |
|                                      | 22137092                                              |          |                   |
| Student ID:                          | MSc. Cyber Security                                   |          | 2023-2024         |
| Programme:                           | MSc Research Project                                  | Year:    |                   |
| Module:                              | Prof. Michael Pantridge                               |          |                   |
| Lecturer:<br>Submission<br>Due Date: | 14/12/2023                                            |          |                   |
| Project Title:                       | Optimizing Rogue Access Point Detection w Techniques  | ith CART | and Deep Learning |
| Word Count:                          | 1055<br>Page Count:                                   | 11       |                   |

I hereby certify that the information contained in this (my submission) is information pertaining to research I conducted for this project. All information other than my own contribution will be fully referenced and listed in the relevant bibliography section at the rear of the project.

<u>ALL</u> internet material must be referenced in the bibliography section. Students are required to use the Referencing Standard specified in the report template. To use other author's written or electronic work is illegal (plagiarism) and may result in disciplinary action.

| Jay Manishkumar Chauhan |
|-------------------------|
|                         |
| 13/12/2023              |
| · ·                     |
|                         |

#### PLEASE READ THE FOLLOWING INSTRUCTIONS AND CHECKLIST

| Attach a completed copy of this sheet to each project (including multiple copies)                                    |  |
|----------------------------------------------------------------------------------------------------|--|
| Attach a Moodle submission receipt of the online project<br>submission, to each project (including multiple copies). |  |
| You must ensure that you retain a HARD COPY of the project, both                                                     |  |
| for your own reference and in case a project is lost or mislaid. It is not sufficient to keep a copy on computer.    |  |

Assignments that are submitted to the Programme Coordinator Office must be placed into the assignment box located outside the office.

| Office Use Only                  |  |
|----------------------------------|--|
| Signature:                       |  |
| Date:                            |  |
| Penalty Applied (if applicable): |  |

# **Configuration Manual**

Jay Chauhan 22137092

### 1 Introduction

This manual provides details about the proposed model solution's setup and requirements such as technical specifications and software specification to recreate the model from the scratch. Moreover, this document also explains how to implement the algorithms to develop the proposed solution.

# 2 System Configuration

The proposed solution was developed using 2 different systems.

### 1. Data pre-processing and Feature extraction:

The dataset pre-processing including clean-up, merging, and label encoding was performed on the local system. Feature extraction and reduction also performed on the local system. The configuration of the system is shown below:

- Processor: 8 core Ryzen 7 4000
- RAM: 16 GB
- OS: Windows 11
- GPU: 4 GB Nvidia RTX 3050
- Hard Drive: 512 GB

### 2. Model training and development:

The proposed solution uses various machine learning, deep learning and ensemble models. These model training and development requires high processing power. For that reason, we have used GCP instance. The configuration of the GCP instance is shown below:

- Processor: 16 core N1
- RAM: 64 GB
- OS: Ubuntu 20.06
- Hard Drive: 256 GB

### **3** Software Tools

The following tools and libraries were used to develop the proposed solution:

### 1. Tools for Data pre-processing:

- Anaconda with Jupyter Notebook
- Python 3.12.0
- Pandas 2.1.2

• Numpy 1.26.1

| numpy     | 1.26.1 |
|-----------|--------|
| overrides | 7.4.0  |
| packaging | 23.2   |
| pandas    | 2.1.2  |

#### Figure 1. installed numpy and pandas

Anaconda was used to access the jupyter notebook. Pandas and Numpy libraries were used for dataset pre-processing.

### 2. Tools for model development:

| imagoio                                                                                                    | 2 22 0  | se in it- image           | 0.21.0    |
|----------------------------------------------------------------------------------------------------|---------|---------------------------|-----------|
| imbalanced_learn                                                                                                | 0 11 0  | scikit-learn              | 1.3.2     |
| imbleern                                                                                                    | 0.11.0  | scipv                     | 1.10.1    |
| undtearn                                                                                                    | 0.0     | seaborn                   | 0.13.0    |
| importlib-metadata                                                                                              | 6.8.0   | secretstorage             | 2.3.1     |
| importlib-resources                                                                                             | 6.1.1   | setuptools                | 10.1.0    |
| incremental                                                                                                    | 16.10.1 | shan                      | 4J.2.0    |
| ipython                                                                                                    | 8.12.3  | simpleison                | 3.16.0    |
| iedi                                                                                                    | 0.19.1  | six                       | 1.14.0    |
| linio                                                                                                    | 2 10 1  | slicer                    | 0.0.7     |
| e de la companya de la companya de la companya de la companya de la companya de la companya de la companya de l | 1 2 2   | SOS                       | 4.5.6     |
| JODIID                                                                                                    | 1.3.2   | ssh-import-id             | 5.10      |
| Jsonpacen                                                                                                    | 1.22    | stack-data                | 0.6.3     |
| jsonpointer                                                                                                    | 2.0     | systemd-python            | 234       |
| isonschoma                                                                                                    | 220     | tensorboard               | 2.13.0    |
| keras                                                                                                    | 2,13,1  | consorissaria data series | 0.7.2     |
|                                                                                                    | 10.11   | tensorflow                | 2.13.1    |
| kiuiselver                                                                                                    | 1 / 5   | tensorrlow-estimator      | 2.13.0    |
|                                                                                                    | 1.4.5   | termoolor                 | 2 2 0     |
| language-selector                                                                                               | 0.1     | threadnoolctl             | 2.3.0     |
| launchpadlib                                                                                                    | 1.10.13 | tifffile                  | 2023.7.10 |
| lazr.restfulclient                                                                                              | 0.14.2  | tokenizers                | 0.15.0    |
| lazr.uri                                                                                                    | 1.0.3   | tadm                      | 4.66.1    |
| lazv-loader                                                                                                    | 0.3     | traitlets                 | 5.13.0    |
| libelang                                                                                                    | 16.0.6  | transformers              | 4.35.2    |
| lime                                                                                                    | 10.0.0  | Twisted                   | 18.9.0    |
|                                                                                                    | 0.2.0.1 | typing-extensions         | 4.5.0     |
| llvmlite                                                                                                    | 0.41.1  | tzdata                    | 2023.3    |
| Markdown                                                                                                    | 3.5.1   | ubuntu-advantage-tools    | 8001      |
| MarkunSafe                                                                                                    | 213     | utw                       | 0.36      |
| matplotlib                                                                                                    | 3.7.4   | unattended-upgrades       | 0.1       |
| matplotlib_inline                                                                                               | 016     | urilib3<br>updllib        | 1.25.8    |
|                                                                                                    | 4.2.0   | wayidth                   | 1.3.3     |
|                                                                                                    | 4.2.0   | werkzeug                  | 3 0 1     |
| netifaces                                                                                                    | 0.10.4  | wheel                     | 0.34.2    |
| networkx                                                                                                    | 3.1     | wrant                     | 1 16 0    |
| numba                                                                                                    | 0.58.1  | kaboost                   | 2.0.2     |

#### Figure 2. Installed Libraries

- Python 3.8.10
- Imbalanced-learn 0.11.0: To perform SMOTE technique
- Joblib 1.3.2: To save the trained model
- Keras 2.13.1 & Tensorflow 2.13.1: To train deep learning model FCNN
- Matplotlib 3.7.4 & seaborn0.13.0: To visualize the results and configuration matrix
- Scikit-learn 1.3.2: To train machine learning model CART
- XGBoost: To train XGBoost model for ensemble.

The above tools and libraries were used to develop machine and deep learning model. Python 3.8.10 version was used as TensorFlow library does not support latest python version. The matplotlib and seaborn libraries were used to visualize the data.

### **3.** Tools for Web application development:

- Flask 3.0.0: framework was used as the backend of the web-application.
- VSCode: text editor
- HTML, CSS, JavaScript used for frontend of the web application.
- GCP app engine to deploy the application on the GCP.

## 4 Implementation Steps

After installing required software and tools for data pre-processing and model development. The implementation take place as follows:

**Dataset Acquisition:** The AWID 3 dataset were downloaded from the official site (ref) and full permissions were given in mail to utilize the dataset for the research purpose.

**Dataset pre-processing:** The dataset has range of attack data scenario. The attacks include deauth, Disas, (Re)assoc, Rogue\_AP, Krack, Kr00k, SSH, Botnet, Malware, SQL injection, SSDP, Evil Twin, and Website Spoofing. From these attacks only 4 attacks (Deauth, Reassoc, Rogue\_AP, Evil\_Twin) data were chosen. These attacks were chosen because, Deauth attacks break the communication between client and access point, rogue\_AP attacks involve setting up an unauthorized access point to intercept traffic. Evil twin is similar to rogue AP, setting up a fraudulent wifi access point. Reassoc attacks involve unauthorized attempts to associate or reassociate with legitimate access point.

**Data clean-up and merging:** The csv files are categorized attack wise in a folder and each attack folder has multiple csv files.

| Name       | Туре            | Compressed size |
|------------|-----------------|-----------------|
| 🤿 Deauth_0 | Modern CSV File | 8,233 KB        |
| 🤿 Deauth_1 | Modern CSV File | 13,860 KB       |
| 🤿 Deauth_2 | Modern CSV File | 20,161 KB       |
| 🤿 Deauth_3 | Modern CSV File | 19,006 KB       |
| 🤿 Deauth_4 | Modern CSV File | 21,873 KB       |
| 💎 Deauth_5 | Modern CSV File | 17,878 KB       |
| 🤿 Deauth_6 | Modern CSV File | 15,283 KB       |
| 🤿 Deauth_7 | Modern CSV File | 26,748 KB       |
| 💎 Deauth_8 | Modern CSV File | 24,359 KB       |

Figure 3. Separated CSV files

The files are cleaned and merged using below code. After merging and cleaning each attack folder has only one merged file.

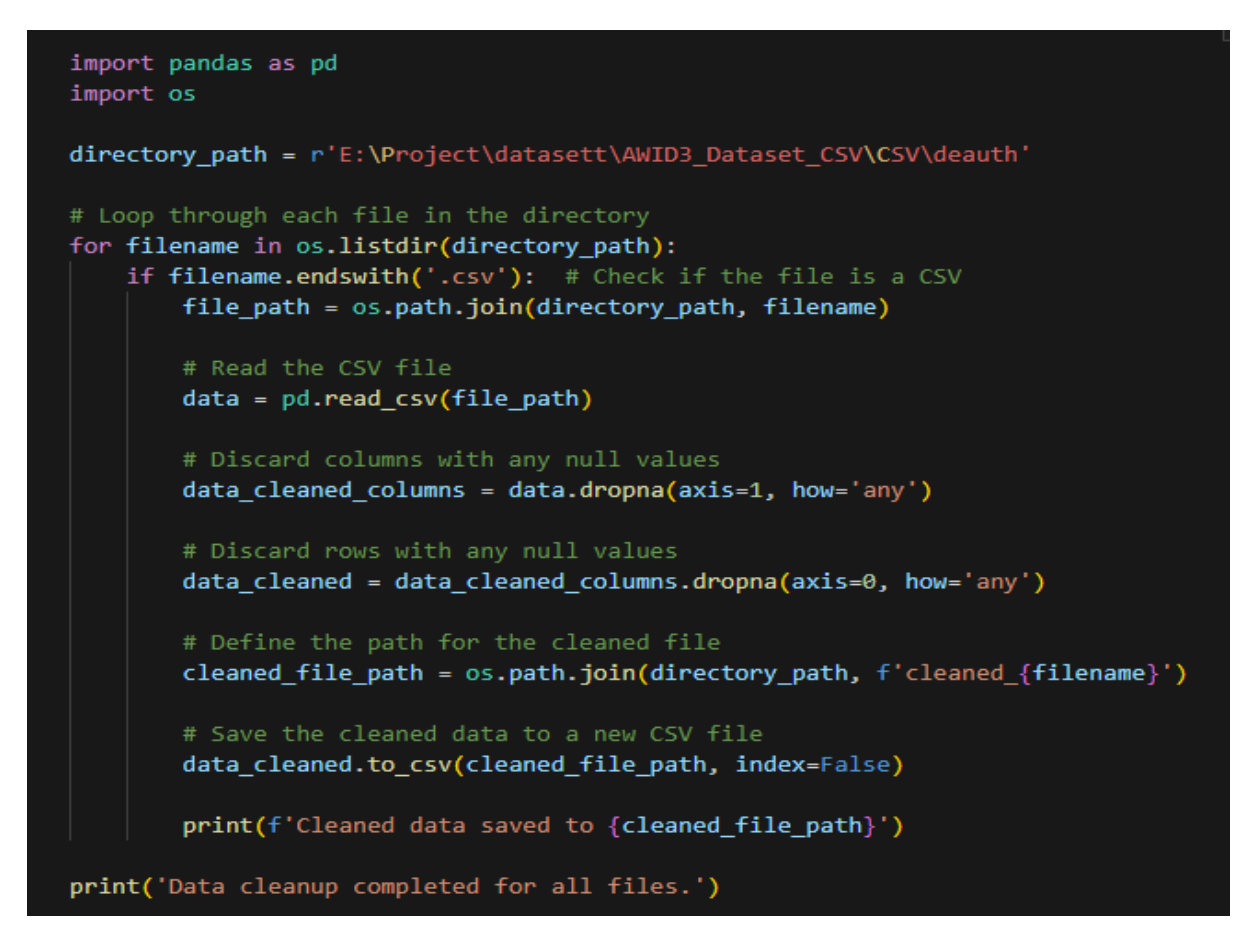

Figure 4. Null rows and columns clean up

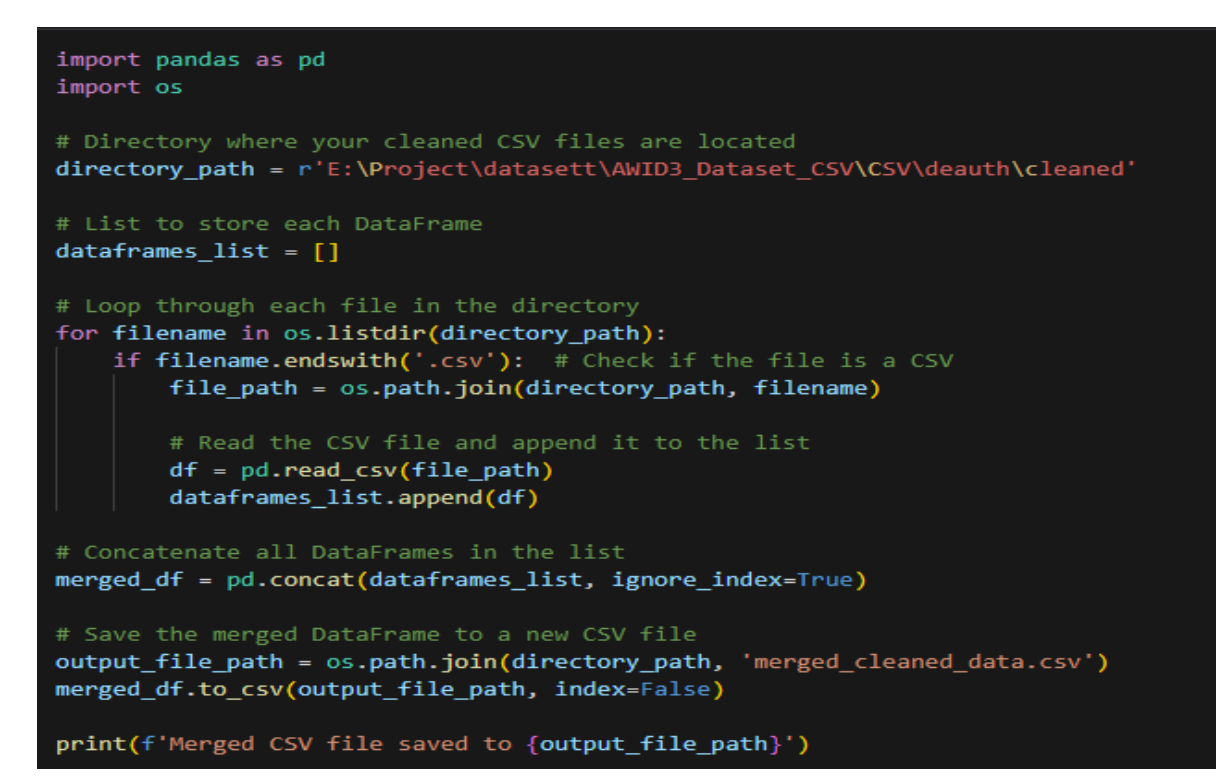

Figure 5. CSV files merged

**Label encoding:** After merging the csv file, the label column which has both type of data, attack traffic and normal traffic need to be encoded in 0 and 1. Normal traffic encoded in 0 and attack traffic encoded in 1.

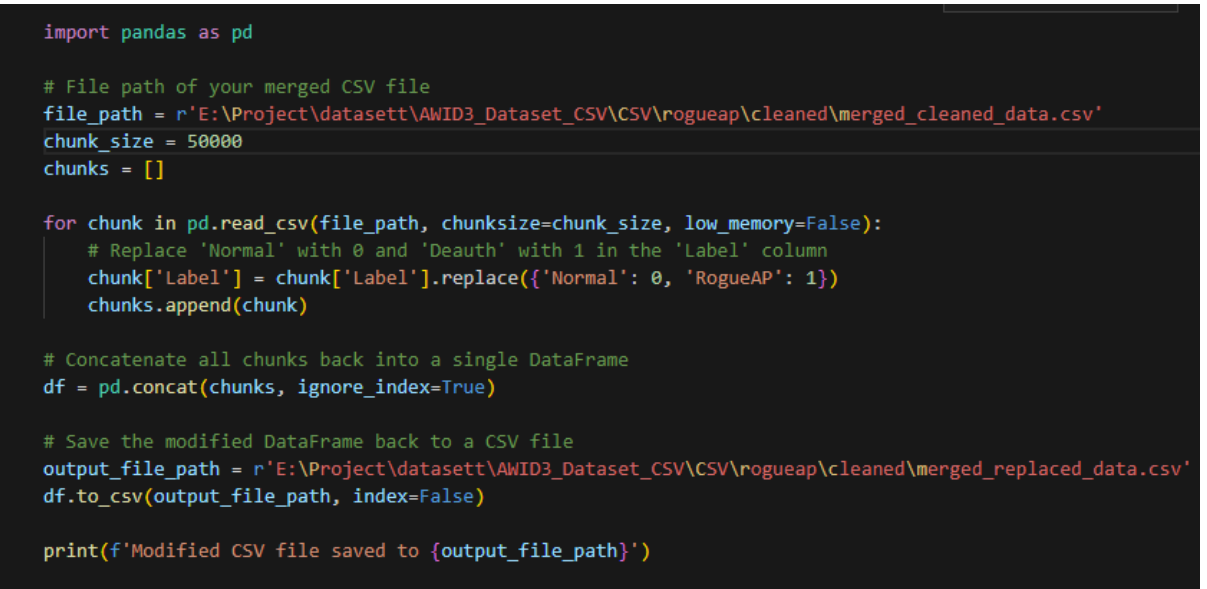

**Figure 6. Label Encoding** 

After label encoding now each merged and replaced attack file needs to be merged into one big CSV file.

| Date modified      | Туре                                                                                                    | Size                                                                                                    |
|--------------------|----------------------------------------------------------------------------------------------------|----------------------------------------------------------------------------------------------------|
| 11/22/2023 6:23 PM | Modern CSV File                                                                                                    | 359,751 KB                                                                                                    |
| 11/22/2023 6:39 PM | Modern CSV File                                                                                                    | 804,095 KB                                                                                                    |
| 11/22/2023 6:44 PM | Modern CSV File                                                                                                    | 394,611 KB                                                                                                    |
| 11/22/2023 6:47 PM | Modern CSV File                                                                                                    | 435,653 KB                                                                                                    |
|                    | Date modified           11/22/2023 6:23 PM           11/22/2023 6:39 PM           11/22/2023 6:44 PM           11/22/2023 6:44 PM           11/22/2023 6:47 PM | Date modified         Type           11/22/2023 6:23 PM         Modern CSV File           11/22/2023 6:39 PM         Modern CSV File           11/22/2023 6:44 PM         Modern CSV File           11/22/2023 6:47 PM         Modern CSV File |

Figure 7. All merged CSV files

Again using the same code as shown above these 4 files merged into one CSV file with 1.9 GB size.

**Feature Extraction:** For feature extraction ANOVA test is used. The dependent variable "label" is tested on other independent variable. This test identifies features, which has the higher variance score and effects the value of label column.

Using below code we found the features list which are effecting the label column. From 20 important features, only top 12 features were picked because of easier training and model deployment.

P≞ D<sub>1</sub> D<sub>4</sub>

```
import pandas as pd
from scipy import stats
# Path to your CSV file
file_path = r'E:\Project\datasett\AWID3_Dataset_CSV\CSV\all merged\merged_data.csv'
# Initialize lists to store data from each chunk
group0 = {}
group1 = \{\}
# Define the chunk size
chunk_size = 100000
for chunk in pd.read_csv(file_path, chunksize=chunk_size,low_memory=False):
   group0_chunk = chunk[chunk['Label'] == 0]
   group1_chunk = chunk[chunk['Label'] == 1]
    # Iterate over each column (excluding 'label') and collect numeric data
    for column in group@_chunk.columns.drop('Label'):
        if pd.api.types.is numeric dtype(group0 chunk[column]):
            if column not in group0:
               group0[column] = []
                group1[column] = []
            group0[column].extend(group0_chunk[column].dropna().tolist())
            group1[column].extend(group1_chunk[column].dropna().tolist())
anova_results_list = []
for column in group0:
    f_value, p_value = stats.f_oneway(group0[column], group1[column])
   anova_results_list.append({'Column': column, 'F-Value': f_value, 'P-Value': p_value})
anova results = pd.DataFrame(anova results list)
# Save the results to a CSV file
anova results.to csv('anova results.csv', index=False)
print("ANOVA results saved to 'anova_results.csv'")
```

#### **Figure 8. Feature Extraction with ANOVA**

These 12 features were found most important for prediction of label column. 'frame.len', 'frame.number','frame.time\_delta','frame.time\_delta\_displayed','frame.time\_epoch','frame.time\_erelative','radiotap.length','radiotap.timestamp.ts','wlan.fc.protected','wlan.fc.retry','wlan.fc.s ubtype', and 'wlan\_radio.duration'. After feature extraction, data reduction was performed.

**Data Reduction:** Unnecessary data causes poor model development, for this reason only important feature kept in the dataset and other features were dropped. Using below code, features were dropped.

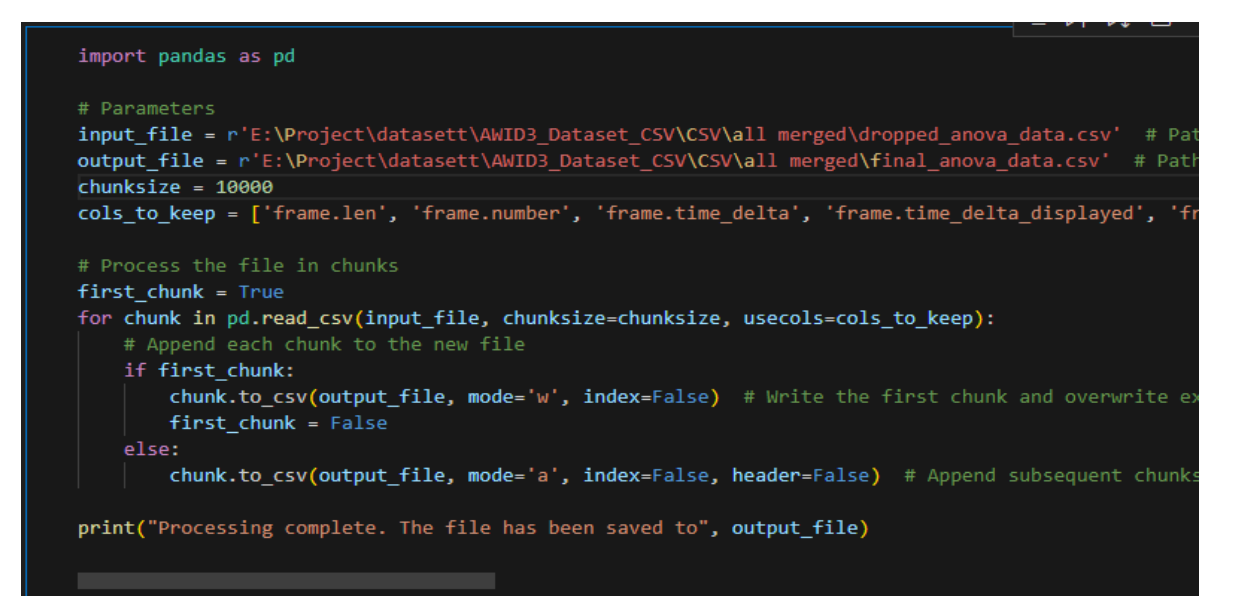

**Figure 9. Data Reduction** 

After dropping the unneccessary features now dataset preprocessing is finished. Dataset is ready for model development. Before datset preprocessing datset had 255 columns, but after clean up and feature extraction, dataset has 13 column. 12 columns of features, and 1 column of target.

#### **Model Devlopment:**

**1. CART:** Classification and regression tree algorithm is trained using below code. All the required packages were loaded first, and then model trained

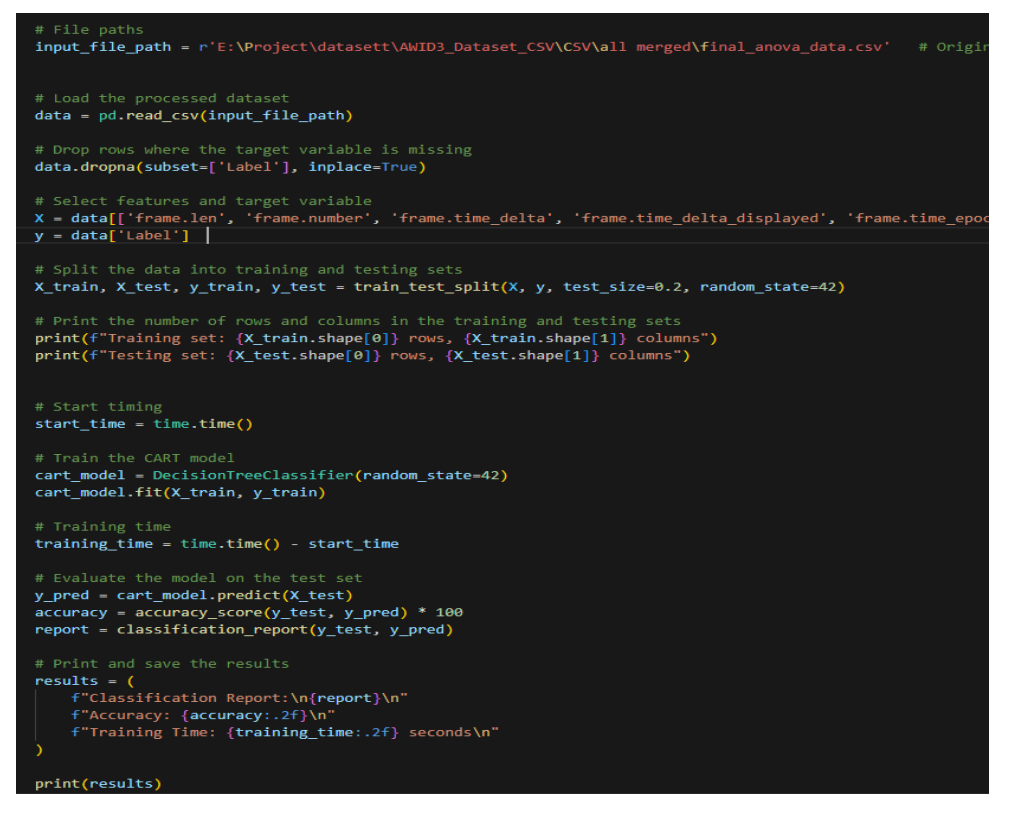

Figure 10. CART Model Training

**2.** FCNN: The deep learning model were trained using below code. This code also shows that SMOTE is performed before training the model to deal with imbalanced dataset.

```
: (stratey)
# Initialize the model
model = Sequential([
      Dense(128, activation='relu', input_dim=12),
Dense(128, activation='relu'),
      Dense(1, activation='sigmoid')
])
model.compile(optimizer='adam', loss='binary crossentropy', metrics=['accuracy'])
# Load the processed dataset
data = pd.read_csv(csv_file_path)
# Drop rows with NaN in the target column and impute NaN values in features
data = data.dropna(subset=['Label'])
data.iloc[:, :-1] = imputer.fit_transform(data.iloc[:, :-1])
# Splitting the data
X = data.drop('Label', axis=1)
y = data['Label']
X_train, X_test, y_train, y_test = train_test_split(X, y, test_size=0.2, random_state=42)
# Apply SMOTE
smote = SMOTE(random_state=42)
X_train_smote, y_train_smote = smote.fit_resample(X_train, y_train)
 # Start timing the training process
start_training_time = time.time()
# Train the model
model.fit(X_train_smote, y_train_smote, epochs=30, batch_size=256, verbose=0)
# Calculate total training time
total_training_time = time.time() - start_training_time
print(f"Total Training Time: {total_training_time:.2f} seconds")
# Evaluate the model
predictions = (model.predict(X_test) > 0.5).astype(int)
accuracy = accuracy_score(y_test, predictions)
recall = recall_score(y_test, predictions, average='macro')
f1 = f1_score(y_test, predictions, average='macro')
print("Model Performance:")
print(f"Accuracy: {accuracy:.2f}")
print(f"Recall: {recall:.2f}")
print(f"F1-Score: {f1:.2f}")
# Save the trained model
model.save('final_trained_model.h5')
print("Model saved as 'final_trained_model.h5'")
```

Figure 11. FCNN Model Training

**3. Ensemble model:** Parallel ensemble method is used here. The ensemble model is trained using both model FCNN + XGBoost. XGBoost model will be trained here as FCNN model was trained above.

**XGBoost:** 

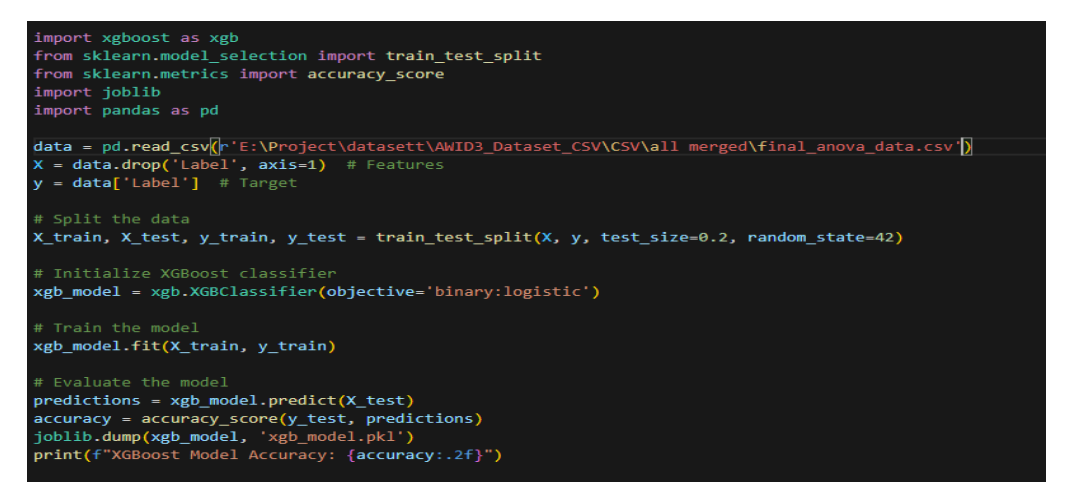

#### Figure 12. XGBoost Model Training

#### **Ensemble model:**

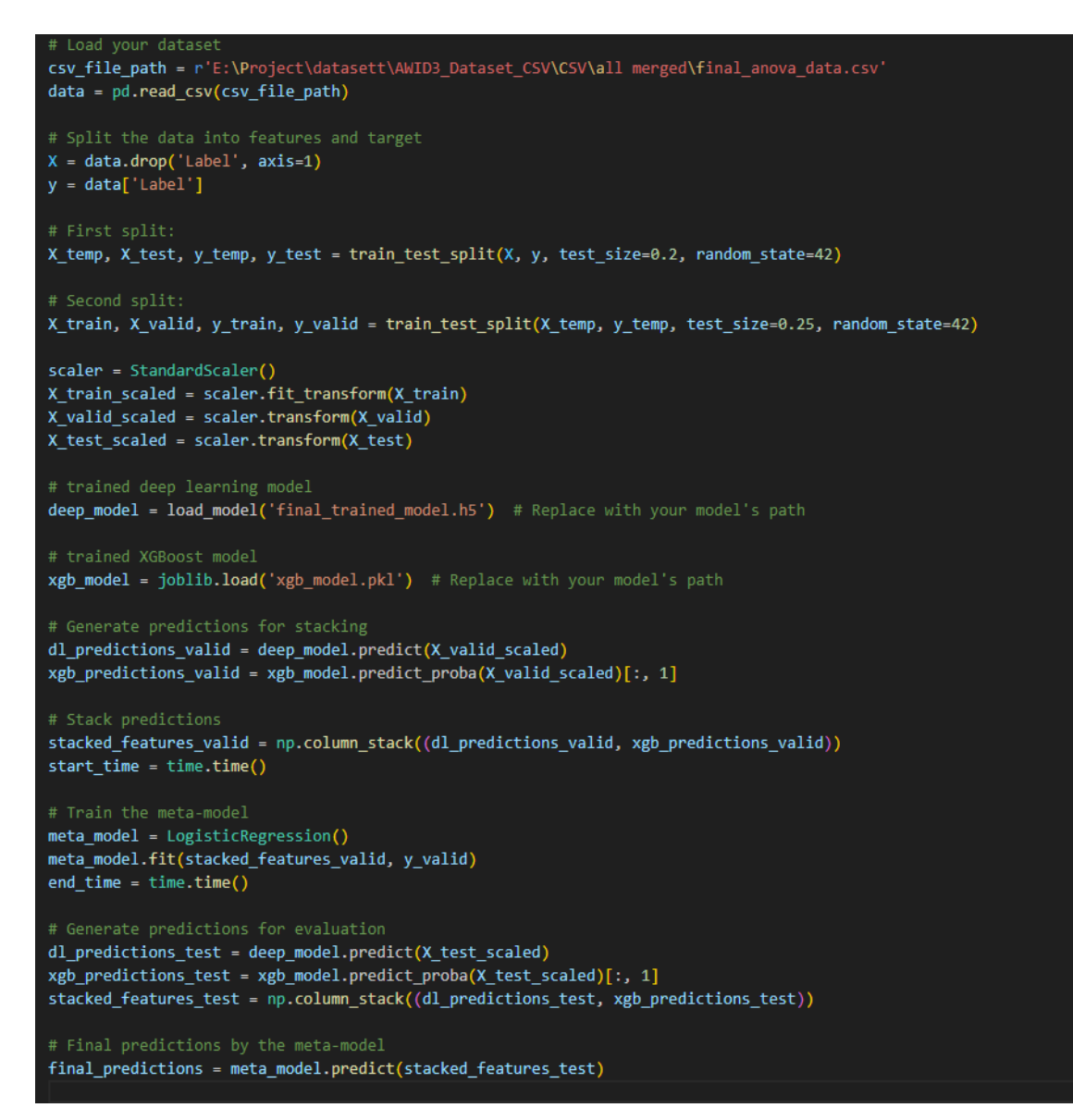

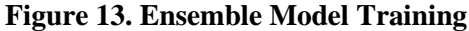

**Confusion matrix:** Confusion matrix is an important part of the evaluation. It provides the model performance. Below code was used to produced confusion matrix

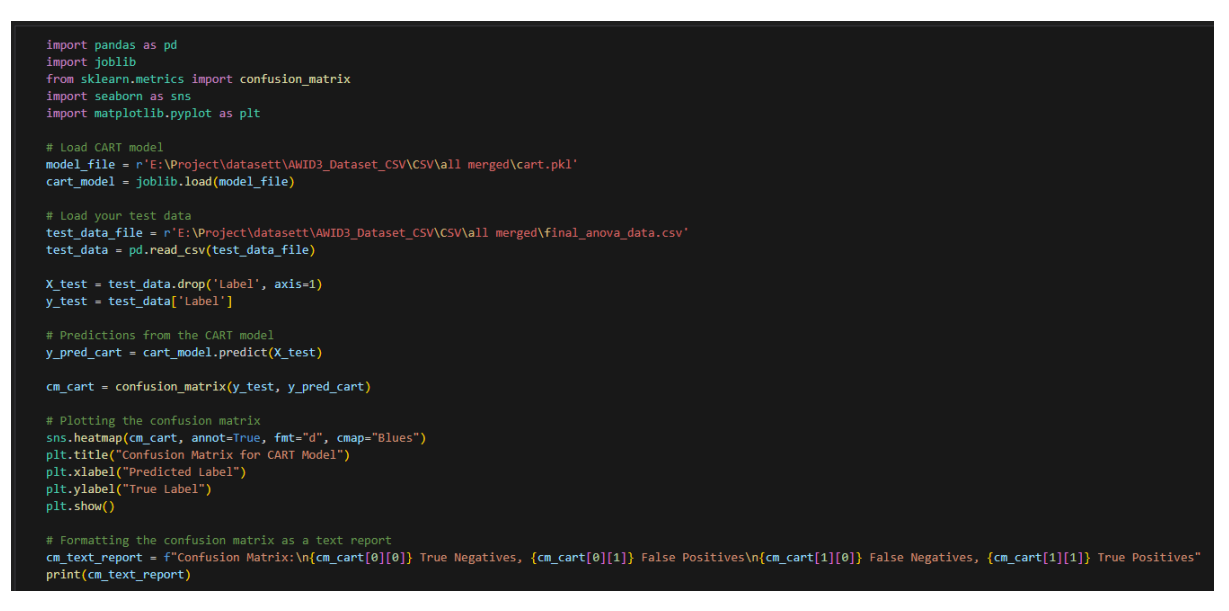

**Figure 14. Confusion Matrix** 

**Web-application Development:** CART model employed in user-friendly Web application, so that normal user can enter details and check whether the access point is normal or rogue access points. Application was built with flask framework, HTML, CSS and JavaScript.

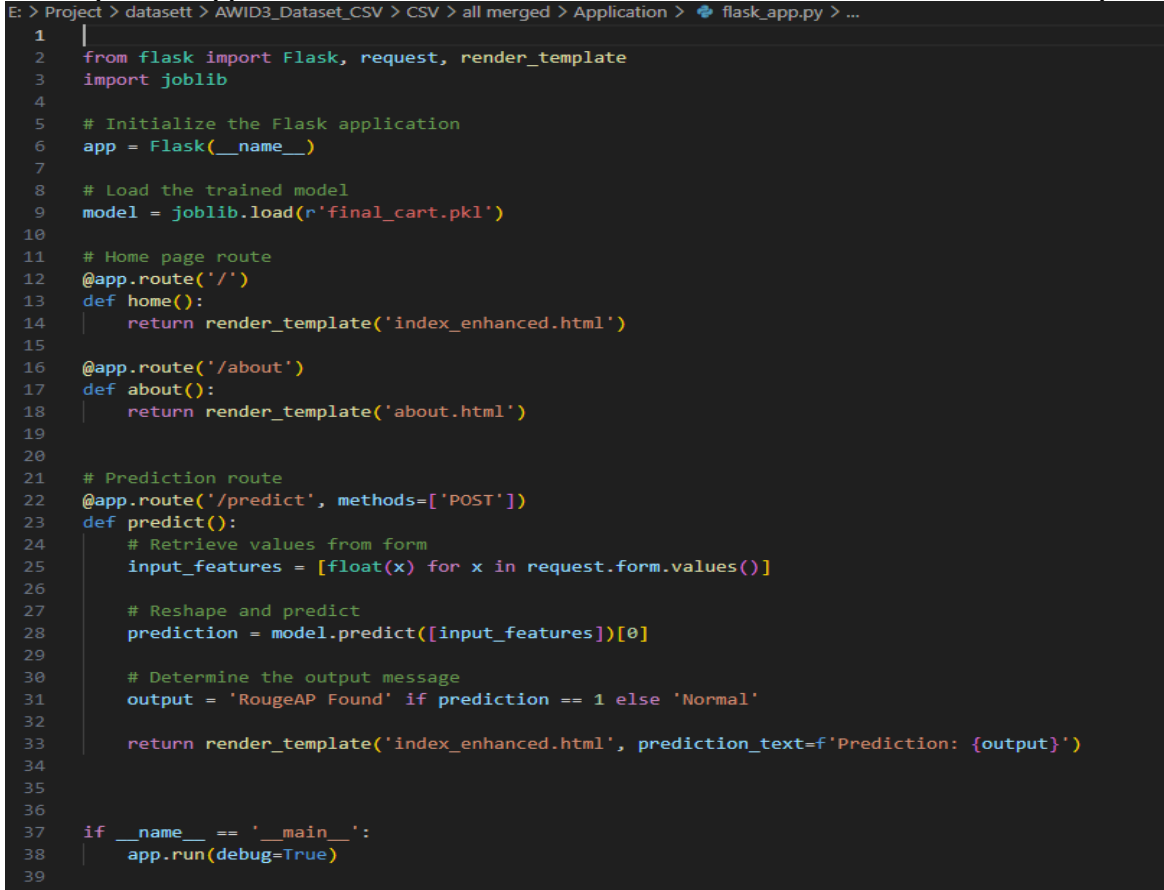

Figure 15. Application code

|       |                                                        |  |  | ^ @ |
|-------|--------------------------------------------------------|--|--|-----|
|       |                                                        |  |  |     |
|       |                                                        |  |  |     |
|       | About                                                  |  |  |     |
| li li | nappropriate Access Point Detector                     |  |  |     |
| PI    | lease enter the network data values in the form below: |  |  |     |
|       | Frame Length                                           |  |  |     |
|       | Frame Number                                           |  |  |     |
|       |                                                        |  |  |     |
|       | Frame Time Delta                                       |  |  |     |
|       | Frame Time Delta Displayed                             |  |  |     |
|       |                                                        |  |  |     |
|       | Frame Time Epoch                                       |  |  |     |
|       | Frame Time Relative                                    |  |  |     |
|       | Radio Tap Length                                       |  |  |     |
|       | Radio Tao Timestamos                                   |  |  |     |
|       |                                                        |  |  |     |
|       | WLAN FC Protected                                      |  |  |     |
|       | WLAN FC Retry                                          |  |  |     |
|       | WLAN FC Subtype                                        |  |  |     |
|       | WLAN Radio Duration                                    |  |  |     |
|       |                                                        |  |  |     |
|       | Predict                                                |  |  |     |

Figure 16. Web Application

### References

*AWID - 3* (2021) *Aegean.gr*. Available at: https://icsdweb.aegean.gr/awid/awid3 (Accessed: December 12, 2023).

*Build from source on windows* (no date) *TensorFlow*. Available at: https://www.tensorflow.org/install/source\_windows

*Installation — anaconda documentation* (no date) *Anaconda.com*. Available at: https://docs.anaconda.com/free/anaconda/install/index.html